極点測定のdefocus補正用

Bonet 試料の取り扱いに関して

\* Reference samples \* bonet of the state of the samples \* and the source of the samples \*

> 2015年11月16日 *HelperTex Office*

> > 技術資料¥Bonet¥Bonett認料の取り扱いに関して

- 目次
- 1. 概要
- 2. 測定条件
- 3. 極点処理
- 4. ODF解析
  - 4.1 TexToolsの場合
  - 4. 2 LaboTexの場合
  - 4. 3 StandardODFの場合
  - 4. 4 ValueODFVF評価
  - 4.5 最小化Rp%
- 5. random試料と配向試料の強度比
  - 5.1 絶対強度で扱う場合
    - 5.1.1 Random 試料の規格化補正曲線作成
    - 5.1.2 配向試料の解析
  - 5. 2規格化強度で扱う場合
- 6. 規格化強度に関して
- 7. 修正 Defocus ファイル (Schulzの反射法、Cubic専用)
- 8. Bonet納品物

1. 概要

Bonet 試料を極点図解析の random 試料として利用する場合、試料サイズに制約があります。 試料サイズが実際に defocus 補正を行なう試料と異なる場合、以下の点に注意してください。

2. 測定条件

Schulzの反射法におけるdefocus曲線の要素は、測定2 $\theta$ 角度と受光スリット幅です。 random試料と配向試料の測定時、受光スリットは同一にして下さい。

発散スリット(DS)は defocus 曲線の要素ではありません。異なった DS を用いても規格化された d e f o c u s 曲線には影響ありません。(規格化しないと誤った結果になります)

資料:HelperTexサイト:技術資料:反射極点測定の特徴

| 反射極点測定の特徴 | 2008/06/02 | 反射極点のDefocus曲線では発散スリットの影響は<br>軽微 | download |
|-----------|------------|----------------------------------|----------|
|-----------|------------|----------------------------------|----------|

3. 極点処理

規格化されたdefocusに関して

CTRソフトウエアでは、通常極点図は全て規格化された値で扱っています。

DSスリットが異なれば測定される強度は異なりますが、規格化した値では同じ極点図です。r a n d o m 試料から d e f o c u s 曲線を作成し d e f o c u s 補正を行う。

資料:HelperTexサイト:技術資料:鉄試料のdefocus補正

| 項目                          | 日時         | 概要                               | download        |
|-----------------------------|------------|----------------------------------|-----------------|
| アルミニウム解析のError評価<br>と結晶方位定量 | 2015-10-21 | Rp%評価による測定Error評価とVolumeFraction | download        |
| 鉄試料のdefocus補正               | 2015-10-14 | アルミニウムを鉄のdefocus補正に用いる           | <u>download</u> |
| Rp%の最適化とODF解析結果             | 2015-10-13 | 最適化Rp%の効果を各種ODFで解析               | <u>download</u> |
| アルミニウムや鉄など立方晶の<br>結晶方位解析    | 2015-10-08 | 極点解析に予備的に解析エラーを最少にする             | download        |
| 極点処理によるError評価              | 2015-10-05 | 極点処理,ODF処理のErrorを簡易Rp%で評価        | download        |

鉄の random 試料が得難いのでアルミニウムを利用していますが、流れは同一です。

4. ODF 解析

ODF 解析した場合、測定データや、補正エラーの評価が必要です。

4.1TexToolsの場合、作成されたHODFファイルに結果があります。

| 1   | Text Fo | ormat of | ODF File     | ə (Arbitı    | rary Reso | olution) | 1HXNP23ZH | (by ResMa | t)↓  |     |
|-----|---------|----------|--------------|--------------|-----------|----------|-----------|-----------|------|-----|
| - 2 | 19      | 19       | 19↓          |              | -         |          |           |           |      |     |
| 3   | 01      |          |              |              |           |          |           |           |      |     |
| - 4 | 1.00    | 1.00     | 1.00         | 90.00        | 90.00     | 90.00↓   |           |           |      |     |
| - 5 | 3↓      |          |              |              |           |          |           |           |      |     |
| 6   | C:¥Pole | e Cor¥B− | cl¥final.    | _ann¥79al    | 575110.HF | PF↓      |           |           |      |     |
| - 7 | C:¥Pole | e Cor¥B- | cl¥final     | ann¥79al     | 575200.HF | PF↓      |           |           |      |     |
| 8   | C:¥Pole | e Cor¥B- | cl¥final     | ann¥79al     | o75211.HF | PF↓      |           |           |      |     |
| - 9 | 1       | 1        | 0            | $\downarrow$ |           |          |           |           |      |     |
| 10  | 2       | 0        | 0            | $\downarrow$ |           |          |           |           |      |     |
| 11  | 2       | 1        | 1            | $\downarrow$ |           |          |           |           |      |     |
| 12  | 0↓      |          |              |              |           |          |           |           |      |     |
| 13  | 5.00↓   |          |              |              |           |          |           |           |      |     |
| 14  | 1↓      |          |              |              |           |          |           |           |      |     |
| 15  | 0↓      |          |              |              |           |          |           |           |      |     |
| 16  | 2↓      |          |              |              |           |          |           |           |      |     |
| 17  | 15      | _4↓      | _            |              |           |          |           |           |      |     |
| 18  | 0.0100  | 0.2528   | $\downarrow$ |              |           |          |           |           |      |     |
|     | I must  |          |              |              |           |          | ,,        | >         |      |     |
| 目   | 標:1     | %に対      | し25%         | であっフ         | こが、ど      | のようフ     | なエラーな     | このか判断     | rできま | せん。 |

4. 2 L a b o T e x は O D F 解析時表示 されています。

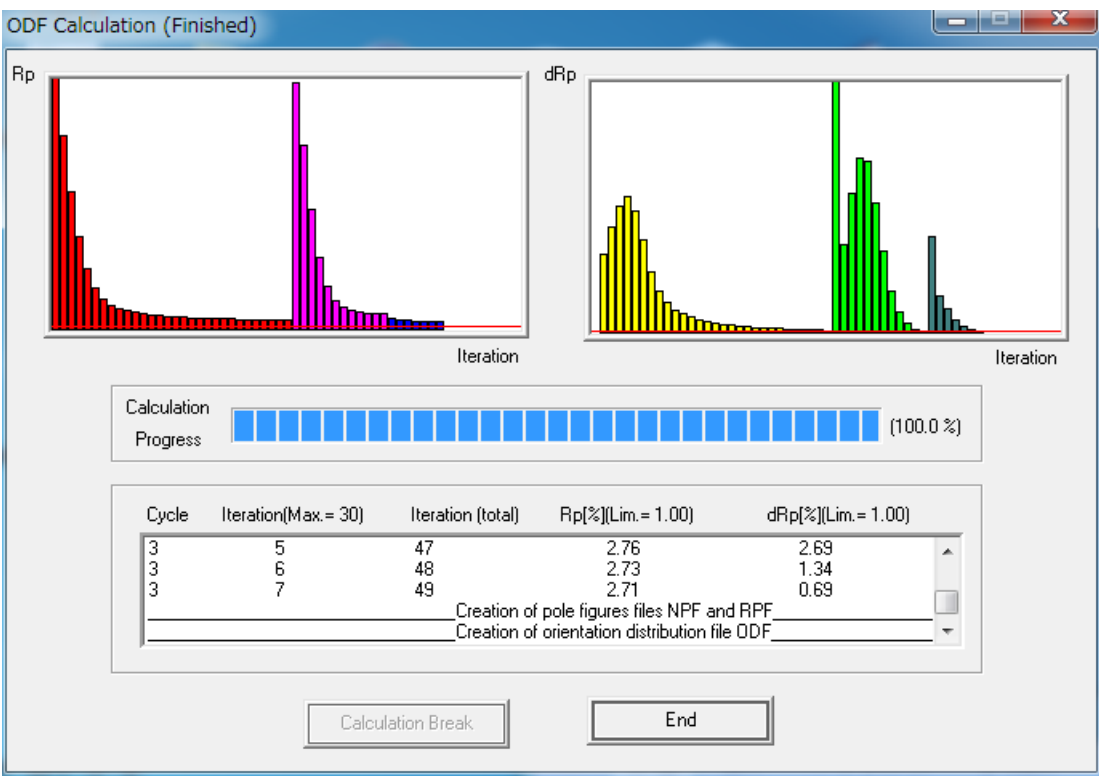

Rp%が極点図の矛盾 Error、dRp%が ODF 解析の Error

- 4. 3 StandardODF ではこの Rp%の表示がありません。
- 4. 4 ValueODFVF による評価

| Z ValueODFVF 2.08VFT[16/03/31] by CTR           |                         |         |          |        |     |
|-------------------------------------------------|-------------------------|---------|----------|--------|-----|
| File Help Resolusion:5.0 EqualAngle TextDisplay | CTRODE                  |         |          |        |     |
| Recalculated Polefigure 111 100 110 Pole.TPF    | of Nobr                 |         |          |        |     |
| Pp% 0.8 0.7 0.9 Average= 0.7 %                  |                         | TIL     | /02/211  | he CT  | D   |
| 30 %                                            | ValueODFVF 2.06VI       | -1[10/  | 03/31]   | Dy CT  | ĸ   |
|                                                 | File Help Resolusio     | n:5.0   | Equal    | Angle  | Te  |
| 1.5                                             | Normalized Polefigure   | 111     | 100      | 110    |     |
|                                                 | Recalculated Polefigure | 111     | 100      | 110    |     |
|                                                 | Rp%                     | 0.8     | 0.7      | 0.9    |     |
|                                                 | ,                       |         |          |        |     |
| -1.5                                            | C:¥CTR¥DATA<br>Pole.TPF | ¥O D FI | PoleFigu | re¥CTR | ODF |
| -3.0 Alpha(deg.)                                | Average= 0.7 9          | 6       |          |        |     |

4. 5 最小化 R p %

この Rp%を極点図の処理の中(ODFPoleFigure2)で事前に最小にする事が可能です。 以下の資料を参考にして下さい。

HelperTex サイト: 技術資料

| 鉄試料のdefocus補正            | 2015-10-14 | アルミニウムを鉄のdefocus補正に用いる    | download        |  |
|--------------------------|------------|---------------------------|-----------------|--|
| Rp%の最適化とODF解析結果          | 2015-10-13 | 最適化Rp%の効果を各種ODFで解析        | download        |  |
| アルミニウムや鉄など立方晶の<br>結晶方位解析 | 2015-10-08 | 極点解析に予備的に解析エラーを最少にする      | <u>download</u> |  |
| 極点処理によるError評価           | 2015-10-05 | 極点処理,ODF処理のErrorを簡易Rp%で評価 | download        |  |

## 5. random試料と配向試料の強度比

5.1 絶対強度で扱う場合

# 5.1.1 Random 試料の規格化補正曲線作成

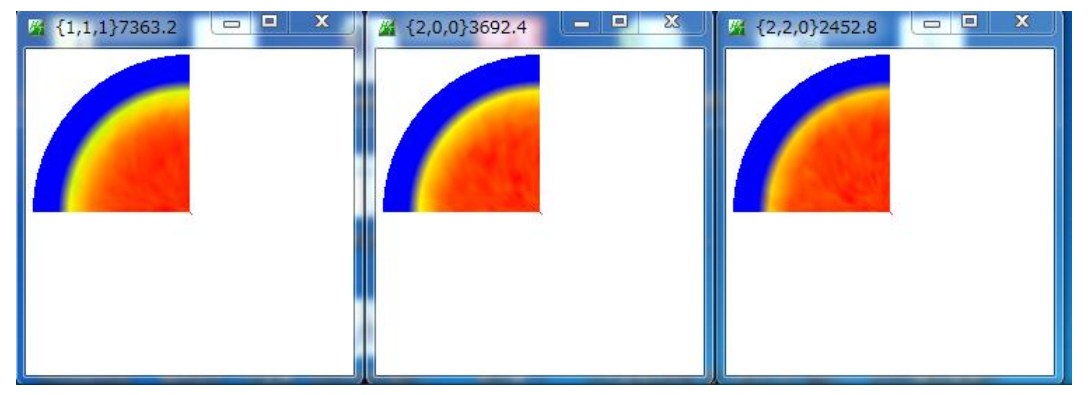

バックグランド除去

| 🔏 ODFPoleFigure2 3.43YT[16/03/31] by CTR                                                                                                    |
|----------------------------------------------------------------------------------------------------|
| File Linear(absolute) ToolKit Help InitSet BGMode Measure Condition Free OverlapRevision MinimumMode Rp%                                                                                                    |
| Files select ASC(RINT-PC) II11ASC 200.ASC 220.ASC                                                                                                    |
| Calcration Condition           Previous         Next         C:#CTR#DATA#O DFPoleFigure¥random¥111.ASC                                                                                                    |
| Backgroud delete mode                                                                                                    |
| Peak slit 7.0 mm BG Slit 7.0 mm @ PeakSlit / BGSlit BG Scope 80.0 deg. 90.0 deg. Set Disp                                                                                                    |
| AbsCalc       Schulz reflection method     Absorption coefficien     133.0     1/cm     Thickness     0.2     cm     2Theta     38.58     deg.     I/Kt     Profile                                                                                                    |
| Defocus file Select       Defocus(1) functions file     Image: Constraint of the select of the select of the |
| Defocus(3) function files folder(Calc unbackdefocus)     BB185mm     Limit Alfa Defocus value     Free(LimitValue=0.0)                                                                                                    |
| Defocus(2) function files folder(Calc backdefocus)     DSH1.2mm+Schulz+RSH5mm     Search minimum Rp%(Cubic only)     1/Ra     Profile                                                                                                    |
| Smoothing for ADC<br>Cycles 2 Weight 4 Disp OutFiles<br>Asc Ras TXT © TXT2<br>ValueDEVE-P ValueDEVE-A                                                                                                    |
| Valueo DF VF-B Valueo DF VF-A                                                                                                    |

バックグランド除去結果

| ¥ {1,1,1}7252.04 □ X |                    | 🛿 {2,2,0}2370.91 🗖 🖻 🕱 |
|----------------------|--------------------|------------------------|
|                      |                    |                        |
|                      |                    |                        |
|                      |                    |                        |
|                      | Contraction of the |                        |
|                      |                    |                        |
|                      |                    |                        |
|                      |                    |                        |

| Peak s | lit 7.0 mm BG Slit 7.0 mm 🗹 PeakSlit / BGSlit BG Scope 80.0 deg. 90.0 deg. | ▲ 開く        |                  |
|--------|----------------------------------------------------------------------------|-------------|------------------|
| Ab-C   |                                                                            | ファイルの場所(1): | 🄑 random         |
|        | Schulz reflection method   Absorption coefficien 133.0 1/cm Thickness 0.2  | œ.          | 111_chFB00_2.TXT |
| Defoc  | us file Select                                                             | 最近使った項      | 220_chFB00_2.TXT |
|        | O Defocus(1) functions file                                                | _           |                  |
|        | Make defocus function files by TXT2 Files 🔍 🗌 Standardize 📑                |             |                  |
|        |                                                                            | 7,70,607    |                  |

## 登録された結果

| [ Def | etocus file Select                                                                                                  | 1            |  |  |  |  |
|-------|----------------------------------------------------------------------------------------------------|--------------|--|--|--|--|
|       | Defocus(1) functions file     C#CTR#DATA#ODFPoleFigure¥random#defocus#DEFOCUS_F.TXT                                 |              |  |  |  |  |
|       | Make defocus function files by TXT2 Files                                                                           | TextDisp     |  |  |  |  |
|       | Defocus(3) function files folder(Calc unbackdefocus)     BB185mm     Limit Alfa Defocus value     Free(LimitValue=0 | 0.0) 🔻       |  |  |  |  |
|       | Defocus(2) function files folder(Calc backdefocus)     DSH1.2mm+Schulz+RSH5mm     Search minimum Rp%(Cubic only)    | I/Ra Profile |  |  |  |  |

## 5.1.2 配向試料の解析

| ₩ {1,1,1}8207.6                                                                                                    |
|----------------------------------------------------------------------------------------------------|
|                                                                                                    |
| Z ODFPoleFigure 2 3.43YT[16/03/31] by CTR                                                                                                    |
| File Linear(absolute) ToolKit Help InitSet BGMode Measure Condition Free OverlapRevision MinimumMode Rp%         Files select         ASC(RINT-PC)         InitSet BGMode Action Condition Free OverlapRevision MinimumMode Rp% |
| Calcration Condition          Previous       Next       C:#CTR#DATA#O DFPoleFigure#111-OSC ASC       hkl         Backgroud delete mode                                                                                          |
| Schulz reflection method   Absorption coefficien 133.0 1/cm Thickness 0.2 cm   Theta 38.42 deg.   1/Kt Profile                                                                                                    |
| Defocus file Select                                                                                                    |
| Defocus(3) function files folder(Calc unbackdefocus)     BB185mm     Limit Alfa Defocus value     Free(LimitValue=0.0)                                                                                                    |
| Defocus(2) function files folder(Calc backdefocus)     DSH12mm+Schulz+RSH5mm      DSH12mm+Schulz+RSH5mm                                                                                                    |
| Smoothing for ADC<br>Cycles 2 Weight 4 Disp OutFiles<br>Asc Ras TXT © TXT2<br>ValueODFVF-B ValueODFVF-A                                                                                                    |
|                                                                                                    |

バックグランド補正、defocus補正を行う。 Cubicの場合、 最適化Rp%では修正DEFOCUSファイルが、C:¥CTR¥work¥ODFPoleFigure2に作成される。

## 絶対強度の比較結果

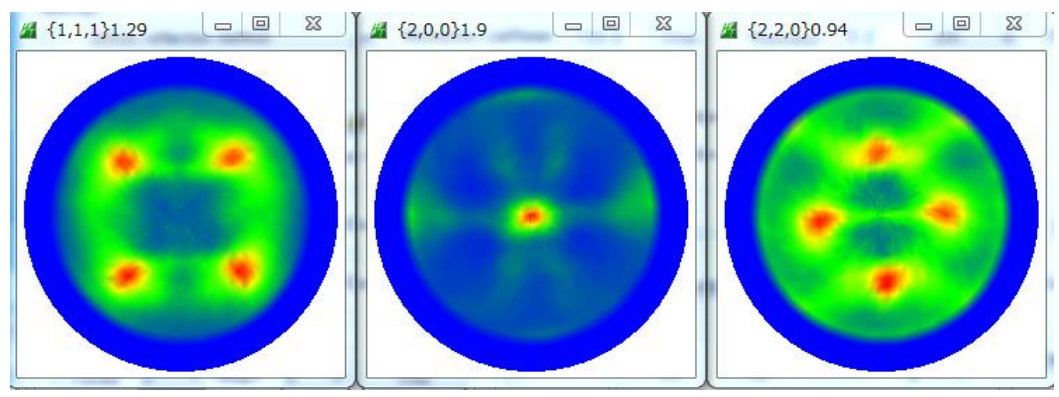

## 5. 2規格化強度で扱う場合

規格化して DEFOCUS ファイルを作成

| AbsCalc                                                                                                    |  |  |  |  |  |  |
|----------------------------------------------------------------------------------------------------|--|--|--|--|--|--|
| ■ Schulz reflection method   Absorption coefficien 133.0 1/cm Thickness                                                                                                    |  |  |  |  |  |  |
| Defocus file Select                                                                                                    |  |  |  |  |  |  |
| Defocus(1) functions file                                                                                                    |  |  |  |  |  |  |
| Make defocus function files by TXT2 Files マ Standardize 虚正 最近使った項 単 200_chFB00_2.TXT<br>単 220_chFB00_2.TXT                                                                                                    |  |  |  |  |  |  |
| C Defocus(8) function files folder(Calc unbackdefocus)                                                                                                    |  |  |  |  |  |  |
| M ODFPoleFigure 2 3.43YT[16/03/31] by CTR CONTRACT CONTRACT CONTRA |  |  |  |  |  |  |
| File Linear(absolute) ToolKit Help InitSet BGMode Measure Condition Free OverlapRevision MinimumMode Rp%                                                                                                    |  |  |  |  |  |  |
| Files select<br>ASC(RINT-PC) V II1-OSCASC 200-OSCASC 220-OSCASC                                                                                                    |  |  |  |  |  |  |
| Calcration Condition           Previous         Next         C#CTR#DATA#ODFPoleFigure#111-OSC.ASC           1,1,1         Change                                                                                                    |  |  |  |  |  |  |
| Backgroud delete mode                                                                                                    |  |  |  |  |  |  |
| 🔽 💿 DoubleMode 🔿 SingleMo 🔿 LowMode 🔿 HighMode 🔿 Nothing BG defocus DSH12mm+Schulz+RSH5mm 👻 Minimum mo                                                                                                    |  |  |  |  |  |  |
| Peak slit 7.0 mm BG Slit 7.0 mm 🖉 PeakSlit / BGSlit BG Scope 80.0 deg. 90.0 deg. Set Disp RD 0.0 Interporation 🔹 Full Disp                                                                                                    |  |  |  |  |  |  |
| AbsCalc Schulz reflection method Absorption coefficien 133.0 1/cm Thickness 0.2 cm 2Theta 38.42 deg. 1/Kt Profile                                                                                                    |  |  |  |  |  |  |
| Vetocus tie Select                                                                                                    |  |  |  |  |  |  |
| C#CTR¥DATA¥ODFPoleFigure¥random¥defocus¥DEFOCUS_F.TXT      Make defocus function files by TXT2     Files     V Standardize     TextDisp                                                                                                    |  |  |  |  |  |  |
| Defocus(3) function files folder(Calc unbackdefocus)     BB185mm     Limit Alfa Defocus value     Free(LimitValue=0.0)                                                                                                    |  |  |  |  |  |  |
| © Defocus(2) function files folder(Calc backdefocus) DSH12mm+Schulz+RSH5mm ▼ □ Search minimum Rp#(Cubic only)                                                                                                    |  |  |  |  |  |  |
| Smoothing for ADC<br>© Cycles 2 VWeight 4 V Disp V Asc © Ras © TXT © TXT2<br>Cycles 2 VWeight 4 VDisp V Asc © Ras © TXT © TXT2                                                                                                    |  |  |  |  |  |  |
| ValueODFVF-B ValueODFVF-A                                                                                                    |  |  |  |  |  |  |
| Search Rp% (1,1,1) 0.79% -> 0.79% (2,0,0) 0.71% -> 0.71% (2,2,0) 0.88% -> 0.88% Filemake success!!                                                                                                    |  |  |  |  |  |  |

# バックグランド除去、defocus補正、規格化処理

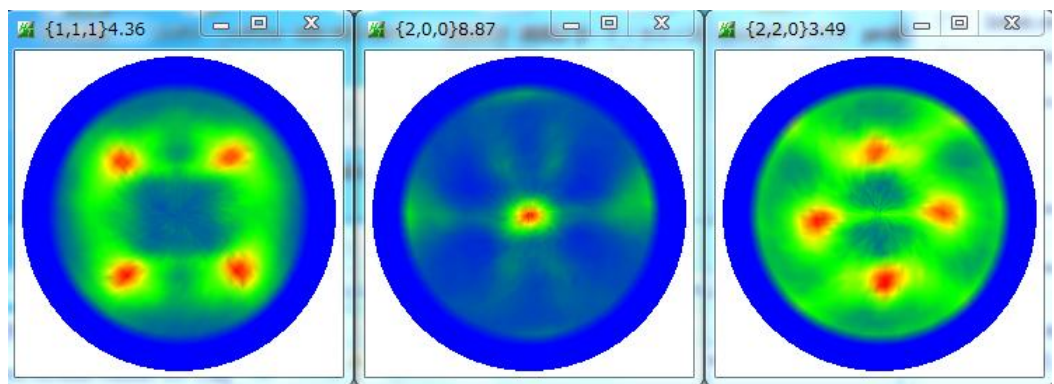

規格化極点図が正しい結果になります。 実際には疑似規格化処理で、ODFの内部規格化処理と同じ方法です。

### 6. 規格化強度に関して

極点図の規格化、相対強度に関して以下の資料を参考にして下さい。 HelperTexサイト:技術資料

| onvebson ーメ(n)をODFに<br>読み込む                                                  | 2015-08-04                                           | OIMのAngデータをTexTools,Labotexに読み込む                                                                                                    | <u>download</u>                      |
|------------------------------------------------------------------------------|------------------------------------------------------|----------------------------------------------------------------------------------------------------|--------------------------------------|
| FCC材料の結晶方位決定                                                                 | 2015-05-01                                           | VolumeFraction計算に指定する結晶方位                                                                                                    | download                             |
| $\gamma$ 一揺動                                                                 | 2015-04-29                                           | 極点図では、α方向への相対強度が重要であるが、粒径が大きい<br>場合、相対強度がrandomに変化し、Rp%が低下する。                                                                                                   | <u>download</u>                      |
| 集合組織解析技術                                                                     | 2015-04-13                                           | 外部発表資料                                                                                                    | <u>download</u>                      |
| Hexagonalの結晶方位をEuler<br>角度から得る                                               | 2015-03-29                                           | ODF図のExportデータからEuler角度を求め、<br>結晶方位(hkil)[uvtw]を求める                                                                                                    | <u>download</u>                      |
| 他成分の重なりに対するODF解<br>析                                                         | 2015-02-17                                           | FE材料のBCC,FCの方位が重なりあった極点図でODF解析                                                                                                    | <u>download</u>                      |
| γ - 揺動<br>集合組織解析技術<br>Hexagonalの結晶方位をEuler<br>角度から得る<br>他成分の重なりに対するODF解<br>析 | 2015-04-29<br>2015-04-13<br>2015-03-29<br>2015-02-17 | 極点図では、α方向への相対強度が重要であるが、粒径が大きい<br>場合、相対強度がrandomに変化し、Rp%が低下する。<br>外部発表資料<br>ODF図のExportデータからEuler角度を求め、<br>結晶方位(hki)[uvtw]を求める<br>FE材料のBCC,FCの方位が重なりあった極点図でODF解析 | downlo<br>downlo<br>downlo<br>downlo |

| チタンおよびチタン合金の集合<br>組織                | 2014/10/07 | LaboTexを使ったチタン関係の集合組織の説明の為に作成した資料<br>です。       | <u>download</u> |
|-------------------------------------|------------|------------------------------------------------|-----------------|
| Monoclinic LaboTex(hkl)<br>[uvw]の変換 | 2014/10/02 | LaboTexで計算した結晶方位をTexToolsのへ表現に変換               | <u>download</u> |
| 極点図の内部規格化                           | 2014/09/10 | 極点図では規格化を行う事で極点図の比較を行えるが、計算方法<br>が異なるケースがあります。 | <u>download</u> |
| 結晶方位解析のすすめ                          | 2014/08/12 | 方位解析を行う時の問題点をまとめました。                           | download        |

7. 修正 Defocus ファイル (Schulzの反射法、Cubic専用)
 r and om試料は高価で腐食されやすい為、繰り返し使用は避ける事を勧めます。

randomが納品されたら、光学系の調整を行い、random測定を行って下さい。

1) 5. 1. 1の方法で、DEFOCUS ファイルを作成(DEFOCUSA.txt)仮の補正ファイルとする。

2) 5.1.2の方法で、配向試料を測定し、defcous補正を行い。

この時出来る、C:¥CTR¥work¥ODFPoleFifure2¥DEFOCUS.txt のファイル名を変更 ファイル名を DEFOCUS2.txt とし、このファイルをd e f o c u s 補正用ファイルとしてください。 注意:C:¥CTR¥work¥ODFPoleFifure2¥DEFOCUS.txt は最適化R p %で書き換わります。

光学系の調整毎に、2)の方法以降で DEFOCUS2.t x t ファイルを作成すれば、 購入した r a n d o m試料を用いる事はありません。

購入されたramdom試料は大切に保存してください。

#### 8. Bonet納品物

Bonetのrandom試料を購入すると、以下の納品物があります。

- 1)標準試料(金属ケース)
- 2) データ (CD-ROM)
- 3) 説明書

データは、LaboTexへの入力データであるEPFファイルで供給されます。 極点図は、ピークトップデータと積分データの2種類があります。

### 例) FE(BCC)+Fe(FCC)+Titanium の場合、LaboTex の入力データとして提供されます。

| B Austenite_pow_A.epf | 2015/10/22 21:08 | Exchange Certifi | 36 KB |
|-----------------------|------------------|------------------|-------|
| B Austenite_pow_I.epf | 2015/10/22 21:08 | Exchange Certifi | 36 KB |
| Ferrite_pow_A.epf     | 2015/10/20 20:52 | Exchange Certifi | 36 KB |
| Ferrite_pow_I.epf     | 2015/10/20 20:55 | Exchange Certifi | 36 KB |
| 🔁 Titanium_pow_A.epf  | 2015/09/11 18:49 | Exchange Certifi | 36 KB |
| 🔁 Titanium_pow_I.epf  | 2015/09/11 18:47 | Exchange Certifi | 36 KB |

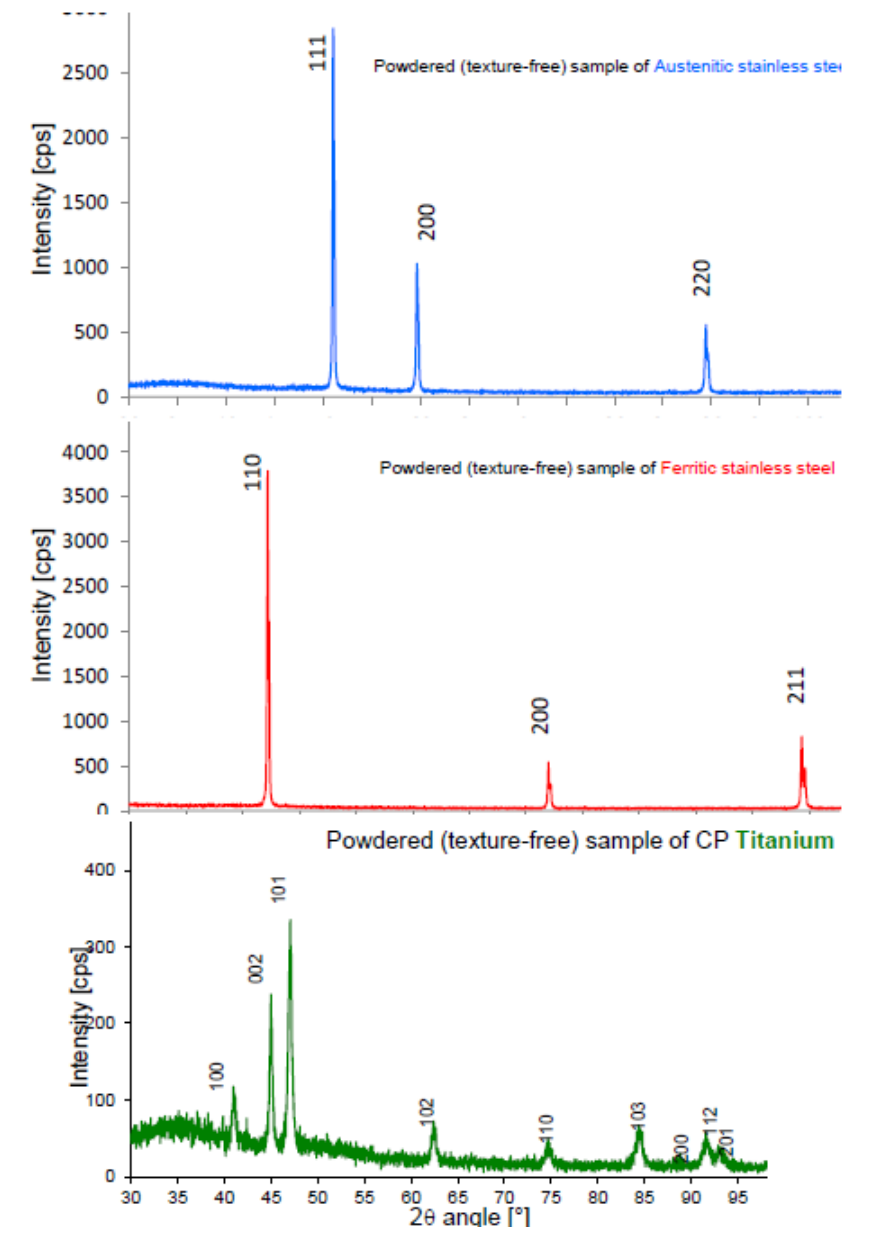

LaboTex から PFExport し、ASC 変換した極点図(Bonet の光学系) ほぼ r a n r o m である事が確認出来ます。 使われるシステムで再測定して下さい。

### Austenite

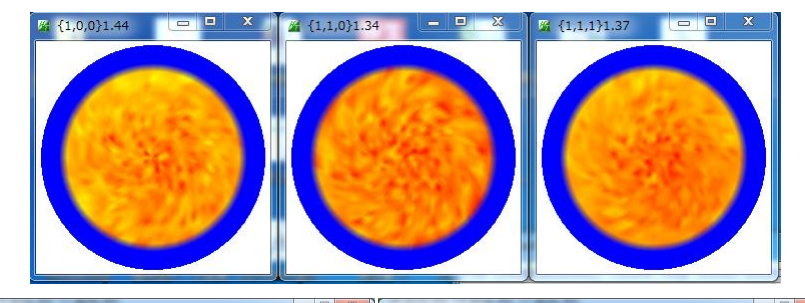

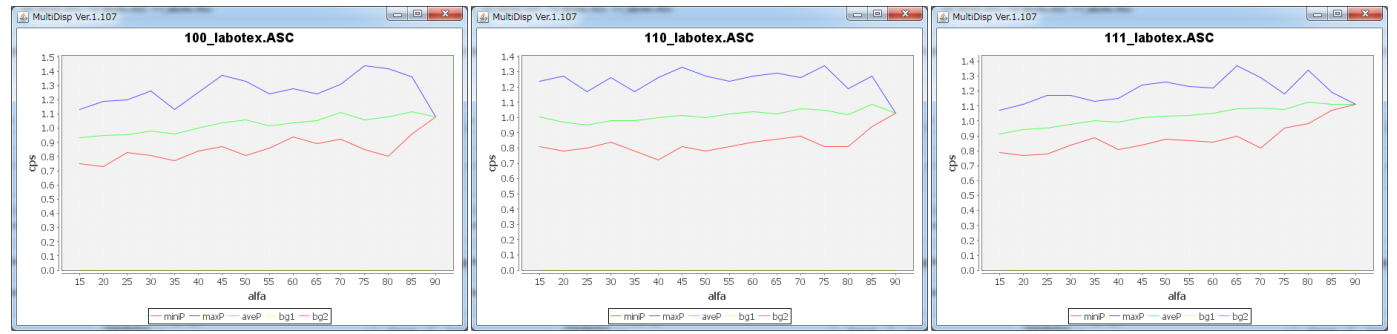

Ferrite

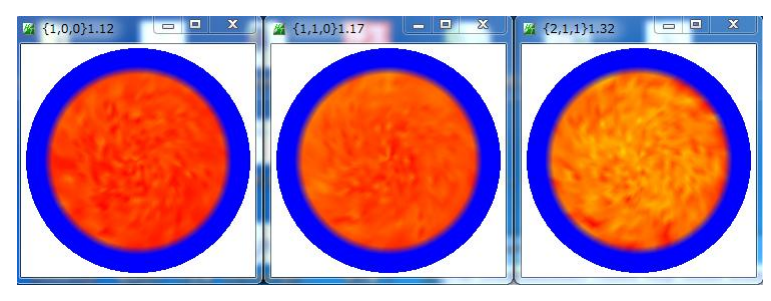

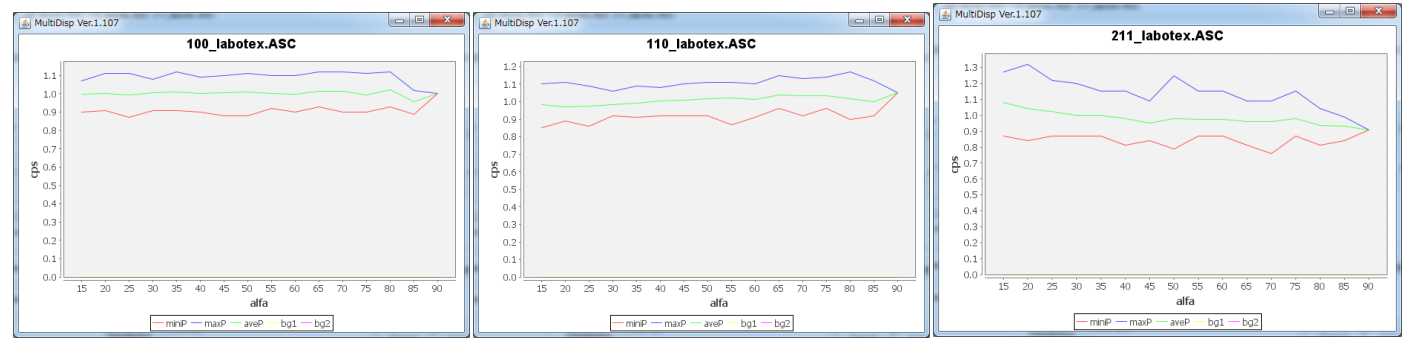

### Titanium

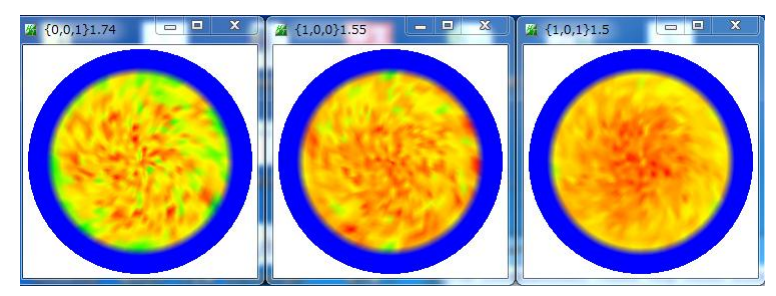

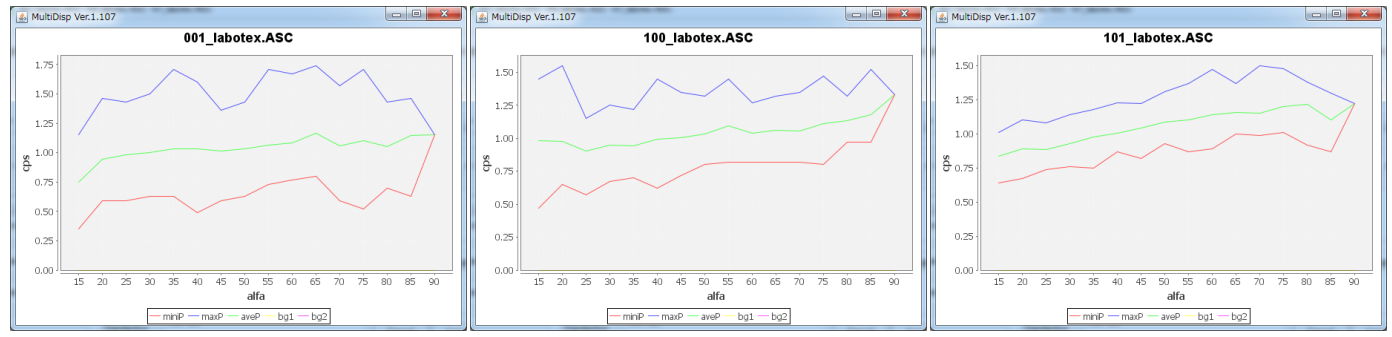